# Procedimentos e Rotinas Administrativas de Cursos de Pós-Graduação

Instrutora: Secretária Executiva Luciana Nunes de Oliveira

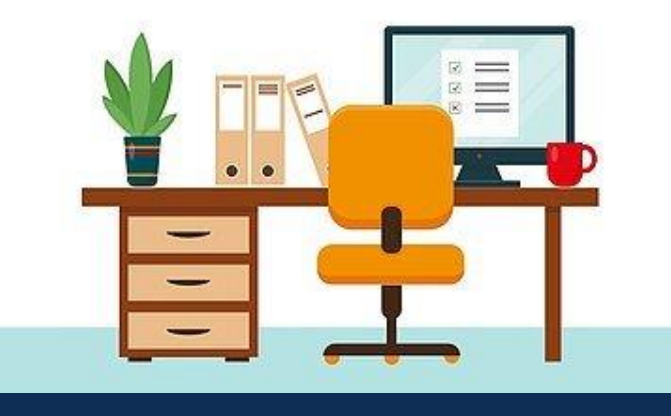

# **TÓPICO 03**

## **PORTAL DO PLANO DE ESTUDOS**

## 3.5 Homologação da ata de defesa

### Homologação da ata pela Comissão Examinadora

(defesa realizada por videoconferência)

#### 1) Acessar o Portal de Documentos da UFSM e fazer o login.

| BRASIL          | Acesso à informação |                                             |      | Participe        | Serviços    | Legislação         | Canais    |
|-----------------|---------------------|---------------------------------------------|------|------------------|-------------|--------------------|-----------|
|                 |                     |                                             | UFSM |                  | DCUI        | MENT               | OS        |
| ersidade Rev.   | eral de Ganta Maja  | Usuário: SIAPE<br>Senha: mesma senha do SIE |      | Usuário<br>Senha | Esque       | ci minha ser       | ha        |
| documentos - Ve | rsão 4.0.12         |                                             | Сору | right © 2021 CF  | D-UFSM. Too | los os direitos re | servados. |

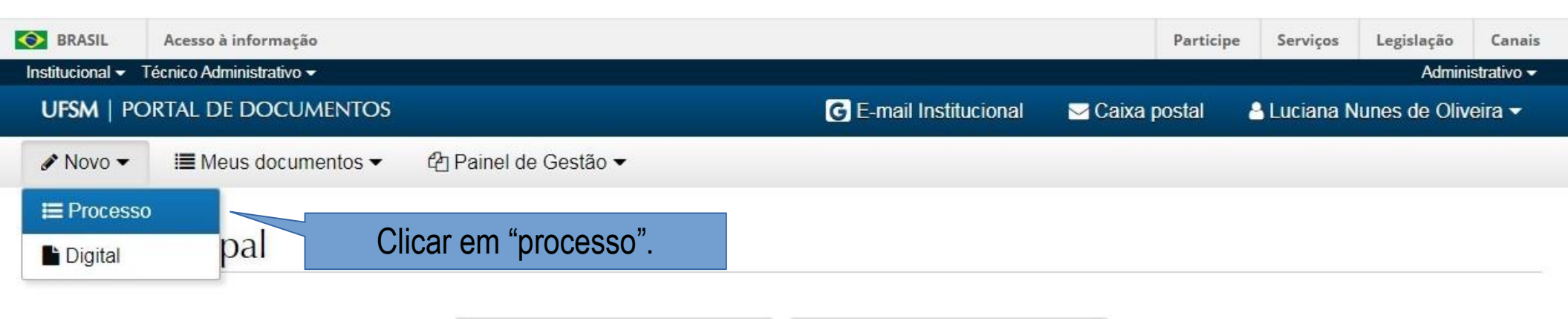

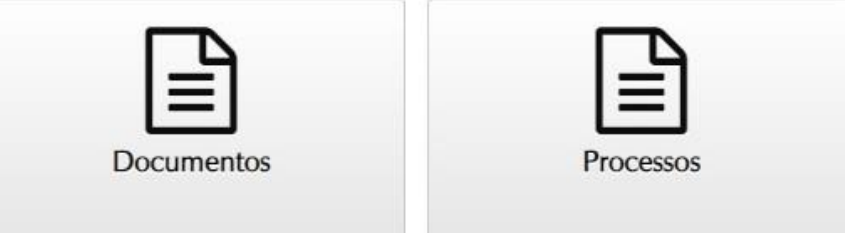

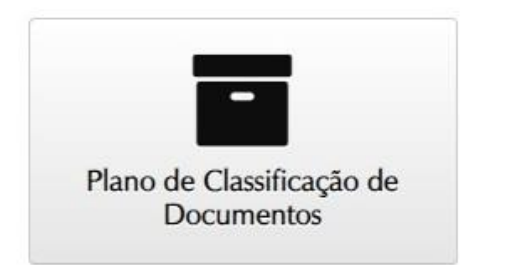

#### Novo processo eletrônico

| Tipo documental* <b>1</b>                                     |                                                                              |  |  |  |  |
|---------------------------------------------------------------|------------------------------------------------------------------------------|--|--|--|--|
| Digite o nome ou o código do tipo documental para selecionar. |                                                                              |  |  |  |  |
| Procedência* <b>0</b>                                         |                                                                              |  |  |  |  |
|                                                               | ~                                                                            |  |  |  |  |
| Interessado(s)*                                               |                                                                              |  |  |  |  |
| Тіро                                                          | Nome e identificador                                                         |  |  |  |  |
| 💼 🛛 Selecione 🗸                                               |                                                                              |  |  |  |  |
| + Novo interessado                                            |                                                                              |  |  |  |  |
| Autor(es)*                                                    |                                                                              |  |  |  |  |
| Тіро                                                          | Nome e identificador                                                         |  |  |  |  |
| 💼 Selecione 🗸                                                 |                                                                              |  |  |  |  |
| + Novo autor                                                  |                                                                              |  |  |  |  |
| Descrição*                                                    | Abrirá esta página para criação do processo de homologação da ata de defesa. |  |  |  |  |
|                                                               | Restam 200 caracteres Caracteres: 0 Palavras: 0                              |  |  |  |  |

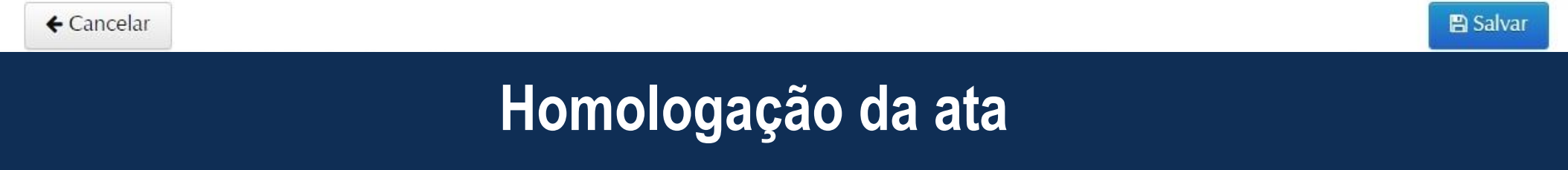

#### Fazer a busca por este tipo documental. Novo processo eletrônico Tipo documental\* 6 Homologação de ata de banca de defesa de pós-graduação (134.332) dia. Este campo preencherá automaticamente. Procedência\* 0 03.10.03.00.0.0 - CURSO-PROGRAMA PG em ENGENHARIA AGRÍCOLA - CPPGEA Interessado(s)\* Nome e identificador Tipo 窗 Unidade administra 🗸 CURSO-PROGRAMA PG em ENGENHARIA AGRÍCOLA - CPPGEA (03.10.03.00.0.0) Novo interessado Campos: "interessado" Autor(es)\* e "autor" Tipo Nome e identificador Ô CURSO-PROGRAMA PG em ENGENHARIA AGRÍCOLA - CPPGEA (03.10.03.00.0.0) Unidade administra 🗸 o mesmo preenchido de "procedência". + Novo autor Descrição\* Encaminha para homologação ata de defesa de dissertação de Preenchidas as informações para criação do processos eletrônico, clicar em "salvar". cteres: 80 Palavras: 12 ← Cancelar Salvar Homologação da ata

#### Documentos

| Documento criado com sucesso!                                   | Número do processo eletrônico. |
|-----------------------------------------------------------------|--------------------------------|
| Descrição                                                       | Data de produção               |
| Homologação de ata de banca de defesa de pós-graduação n. 23081 | 25/07/2021 18:55               |

#### Documentos requeridos para abertura

| Inserir     | Tipo de Documento                                                    | Obrigatório | Grupo |
|-------------|----------------------------------------------------------------------|-------------|-------|
| + Adicionar | 134.332 - Ata de defesa de dissertação/tese                          | Opcional    |       |
| + Adicionar | 063 2- Invidade administrativa                                       | Opcional    |       |
| + Adicionar | Clicar em "adicionar" para inserir a ata de defesa<br>em formato pdf | Opcional    |       |
| + Adicionar |                                                                      | Opcional    |       |
| + Adicionar |                                                                      | Opcional    |       |
| + Adicionar | 144.322 - Ata de defesa de artigo/monografia de especialização       | Opcional    |       |
| + Adicionar | 144.322 - Parecer de defesa de artigo/monografia de especialização   | Opcional    |       |

**←** Voltar

1 Inserir outros documentos

% Documento do SIE

📑 🔡 Salva

| ocument                     | A Inserir Documento                                                                                                    | Escolher a ata de | e defesa<br>odf   |
|-----------------------------|----------------------------------------------------------------------------------------------------|-------------------|-------------------|
| Documento criad             | Tipo-documental* ① Ata de defesa de dissertação/tese (134.332) Este documento contém informação pessoal em se                                                                                         | inumecionado      | producão          |
| Homologação de Documentos i | <ul> <li>○ Sim ● Não</li> <li>O documento inserido foi*</li> <li>○ Gerado eletronicamente</li> <li>○ Digitalizado</li> <li>O "tipo documental" será preenchi automaticamente pelo sistema.</li> </ul> | ido               | 21 18:55<br>Grupo |
| + Adicionar<br>+ Adicionar  | Assinar documento?*                                                                                                    |                   |                   |
| + Adicionar                 | ⊘ Cancelar                                                                                                    | ✓ Adicionar       |                   |
| + Adicionar                 | 134.332 - Parecer de defesa de dissertação/tese                                                                                                    | Opcional          |                   |
| + Adicionar                 | 144.322 - Ata de defesa de artigo/monografia de especialização                                                                                                    | Opcional          |                   |
|                             |                                                                                                    |                   |                   |

← Voltar

Inserir outros documentos

Solution Documento do SIE

🖺 Salva

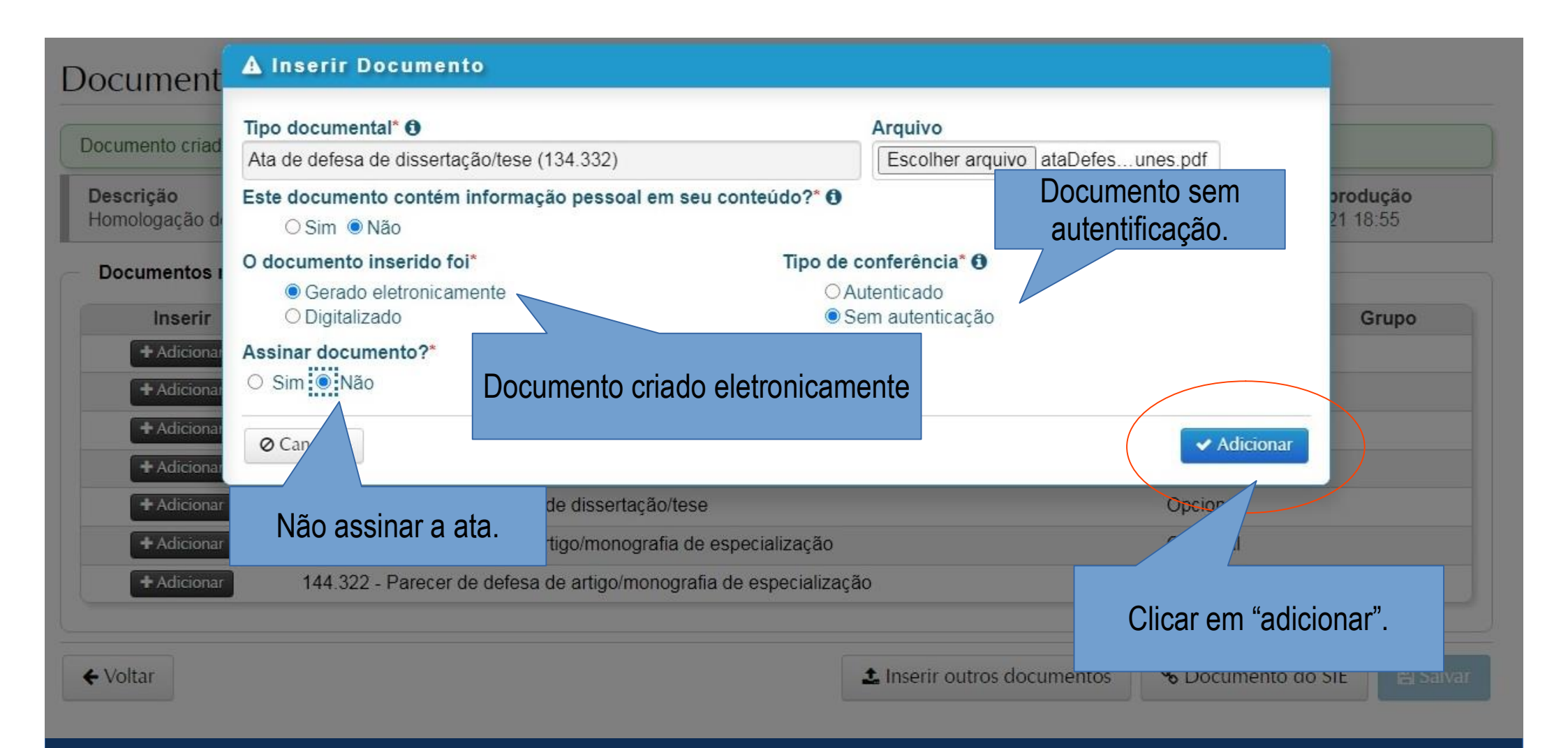

| Inserir     | Tipo de Documento                                                    | Obrigatório | Grupo |
|-------------|----------------------------------------------------------------------|-------------|-------|
| + Adicionar | 134.332 - Ata de defesa de dissertação/tese                          | Opcional    |       |
| + Adicionar | 063.2 - Memorando de unidade administrativa                          | Opcional    |       |
| + Adicionar | 134.322 - Ata de defesa de exame de qualificação de dissertação/tese | Opcional    |       |
| + Adicionar | 134.322 - Parecer de exame de qualificação de dissertação/tese       | Opcional    |       |
| + Adicionar | 134.332 - Parecer de defesa de dissertação/tese                      | Opcional    |       |
| + Adicionar | 144.322 - Ata de defesa de artigo/monografia de especialização       | Opcional    |       |
| + Adicionar | 144.322 - Parecer de defesa de artigo/monografia de especialização   | Opcional    |       |

#### Documento inserido no processo.

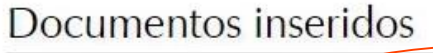

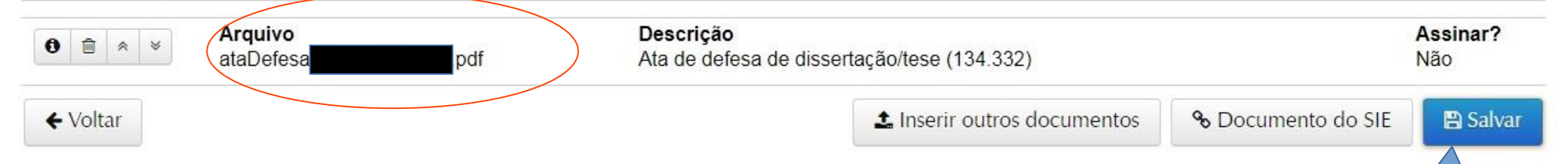

### Homologação da ata

Clicar em "salvar".

| Homologação de ata | de banca de detesa de pos-gradu                                                | A Confirmação                              | ×  | 25/07/2     | 021 18:55 |
|--------------------|--------------------------------------------------------------------------------|--------------------------------------------|----|-------------|-----------|
| Documentos requ    | eridos para abertura                                                           | Você tem certeza? Após salvar não será mai | s  |             |           |
| Inserir            | Tipo de Documento                                                              | possivel excluir documentos adicionados.   |    | Obrigatório | Grupo     |
| + Adicionar        | 134.332 - Ata de defesa de d                                                   |                                            |    | Opcional    |           |
| + Adicionar        | 063.2 - Memorando de unida                                                     | O Cancelar                                 | ОК | Opcional    |           |
| + Adicionar        | 134.322 - Ata de defesa de e.                                                  |                                            |    | Opcional    |           |
| + Adicionar        | 134.322 - Parecer de exame                                                     | de qualificação de dissertação/tese        |    | Opcional    |           |
| + Adicionar        | 134.332 - Parecer de defesa de dissertação/tese                                |                                            |    |             |           |
| + Adicionar        | 144.322 - Ata de defesa de artigo/monografia de especialização Clicar em "OK". |                                            |    |             |           |
| + Adicionar        | 144.322 - Parecer de defesa                                                    | de artigo/monografia de especialização     |    |             |           |

#### Documentos inseridos

| 0 = *           | Arquivo<br>ataDefesa_MarcelaNunes.pdf | Descrição<br>Ata de defesa de dissertação/tese (134.332) | Assinar?<br>Não |
|-----------------|---------------------------------------|----------------------------------------------------------|-----------------|
| <b>←</b> Voltar |                                       | ᆂ Inserir outros documentos 🛛 % Documento do SIE         | 🖹 Salvar        |
|                 |                                       |                                                          |                 |

#### Homologação de ata de banca de defesa de pós-graduação n. 23081.

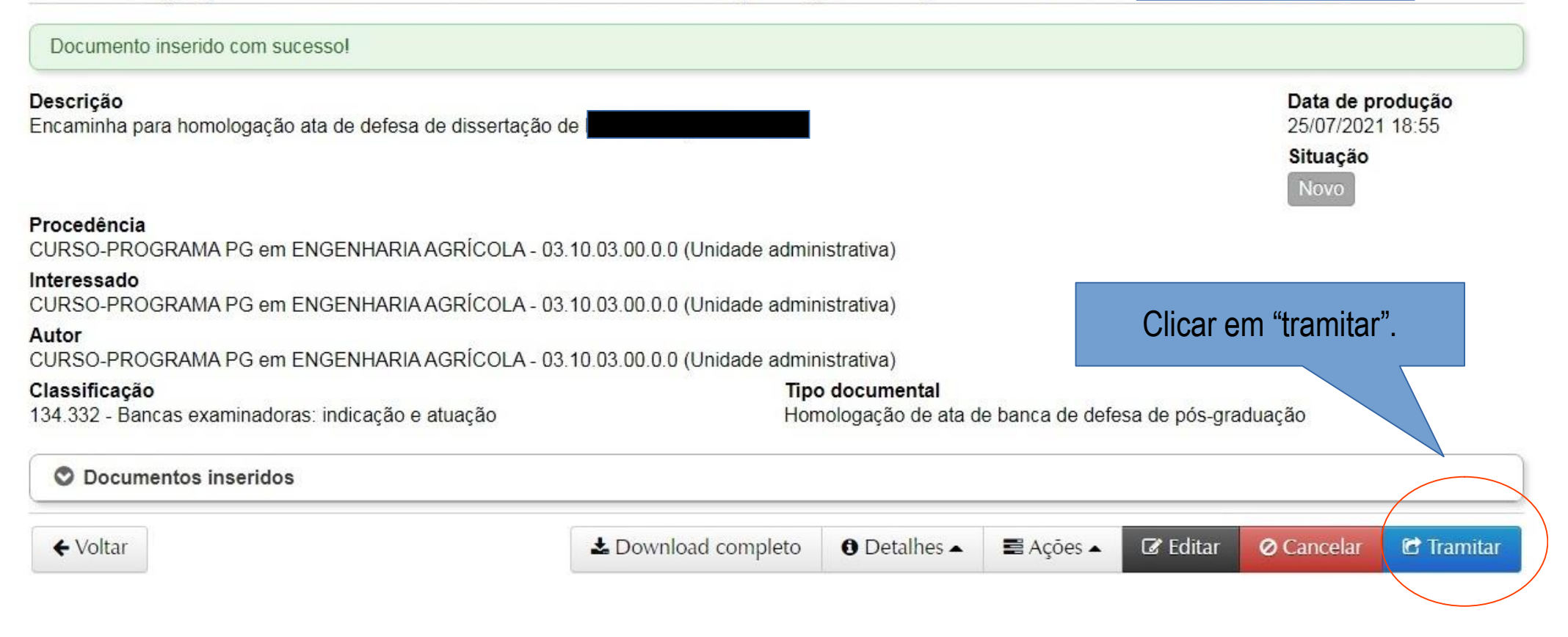

#### **UFSM** | PORTAL DE DOCUMENTOS

Ø Cancelar

🕝 E-mail Institucional 🛛 🖂 Caixa postal 🔒 Luciana Nunes de Oliveira 🕶

🖋 Novo 👻 🔠 Meus documentos 👻 🖓 Painel de Gestão 🕶

#### Homologação de ata de banca de defesa de pós-graduação n. 23081.

| Descrição<br>Encaminha para homologação ata de defesa de dissertação de | Data de produção<br>25/07/2021 18:55                                                                                           |  |  |  |
|-------------------------------------------------------------------------|----------------------------------------------------------------------------------------------------|--|--|--|
| Próximo passo*                                                          |                                                                                                    |  |  |  |
| Encaminha a Ata para assinatura                                         | Nosto campo só ó possívol dostinar a ata a Comissãos proviamento                                                               |  |  |  |
| Destino*                                                                | Codoctrodos no Dortol do Coronoiomonto do Usuários                                                                             |  |  |  |
| Digite o nome do destino para selecionar.                               | Cadastradas no Portal de Gerenciamento de Usuarios.                                                                            |  |  |  |
| Despacho                                                                | O sistema "puxara" o nome que consta no campo "descrição", no                                                                  |  |  |  |
| Para assinatura da Comissão Examinadora.                                | Cadastro da Comissão Examinadora.<br>Caso seja seguido o modelo sugerido neste curso, basta digitar o<br>nome do (a) discente. |  |  |  |
| 🖒 De acordo 🖒 Aprovo 🖒 Autorizo 🖒 Ciente 🖒 Para conhecir                | nel                                                                                                    |  |  |  |

Clicar em "tramitar" e a ata estará na Caixa Postal dos membros da Comissão Examinadora.

🖹 Tramitar

#### A Equipe do Processo Eletrônico Nacional (PEN) na UFSM elaborou um tutorial para assinatura de atas:

https://www.ufsm.br/app/uploads/sites/416/2020/10/TUTORIAL-DE-TRAMITACAO-PARA-HOMOLOGACAO-E-ASSINATURA-ELETRONICA-DE-ATAS.pdf

Após a assinatura dos membros da Comissão Examinadora, o (a) Presidente deverá tramitar a ata de volta para a Secretaria, que irá salvar o documento e providenciar o arquivamento do processo.

#### Próximo passo\* --- Selecione um valor ---Tramitação para Unidade Tramitação para Obasão Tramitação para o DAG (Usuário Externo) Encaminha para Arquivamento - DAG Homologação da ata

Qualquer dúvida estamos a disposição pelo e-mail:

planoedefesa.prpgp@ufsm.br